# دلیل النسجیل ک مستفید جدید

النسخة الاولى | 2024

## الفصل الأول

## الشروط و الملفات المطلوب ارفاقها

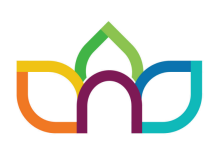

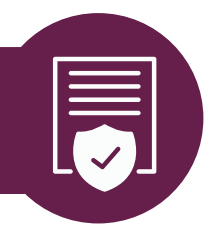

## شروط التسجيل بالجمعية

- ان تكون مطلقة مضى على صك طلاقها 6 أشهر ، او
  ار ملة جميع ابناءها فوق سن الكفالة (فوق 18 عام) .
  - ان يكون عمر المستفيدة لا يتجاوز 59 عاماً .
  - 🌒 ان تكون من مستفيدي الضمان الاجتماعي .
  - ان لا يتجاوز صافي دخل المستفيدة 5000 ريال .
    - ان تسكن حاخل النطاق الجغرافي للجمعية .
  - ان لا تكون مستفيدة في احدى الجمعيات الرعوية
    الاخرى .
    - ان تستكمل المستفيدة جميع المستندات
      المطلوبة .

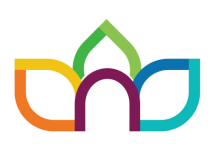

### 🖰 المستندات المطلوبة للتسجيل

- بطاقة الهوية الوطنية .
- 🌒 سجل الاسرة بأسم المستفيحة مضاف فيه ابناءها.
  - تعريف بالراتب التقاعدي ان وجد -
  - عقد ايجار, او صك ملكية البيت التي تسكن به
    المستفيدة.
- 🌒 مشهد من الضمان الاجتماعي يوضح قيمة المعاش .
  - 🔵 شهادة وفاة الزوج للأرملة .
    - 🔵 صك الطلاق للمطلقة .
  - صك حضانة على الابناء لمن هم تحت سن 15 سنة
    للمطلقة -ان وجد -
    - تقارير طبية ان وجحت -
    - 🗕 مشهد من ابشر للحالة الاجتماعية .

# طريقة سجيل الدخول للموقع

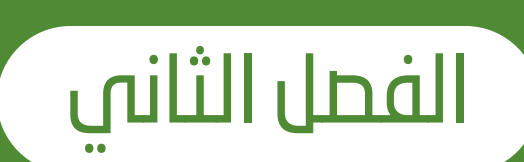

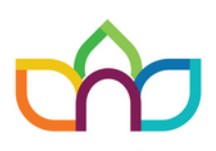

#### الدخول إلى موقع الجمعية Ajaa-hail.org

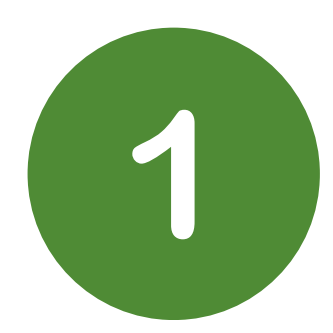

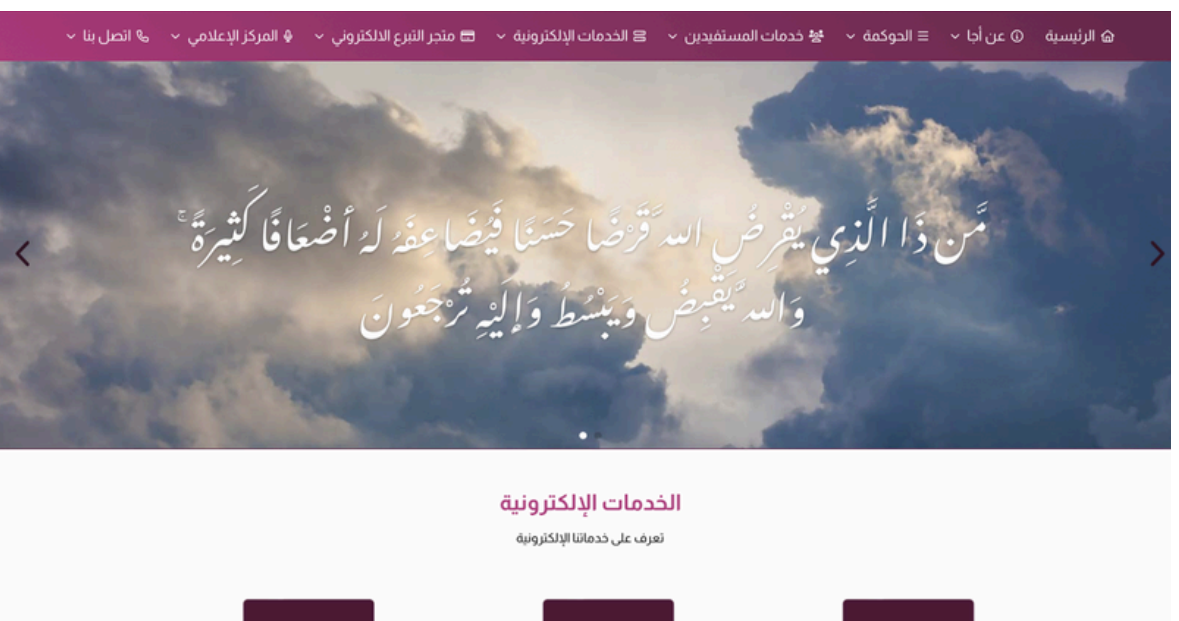

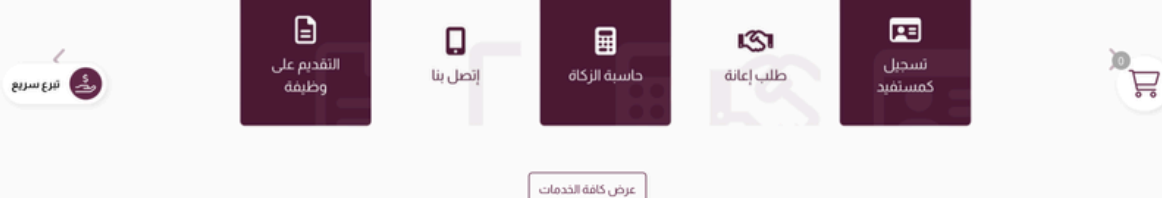

#### التبرعات العامة

ساهم في التبرع لأحد الفرص الآتية

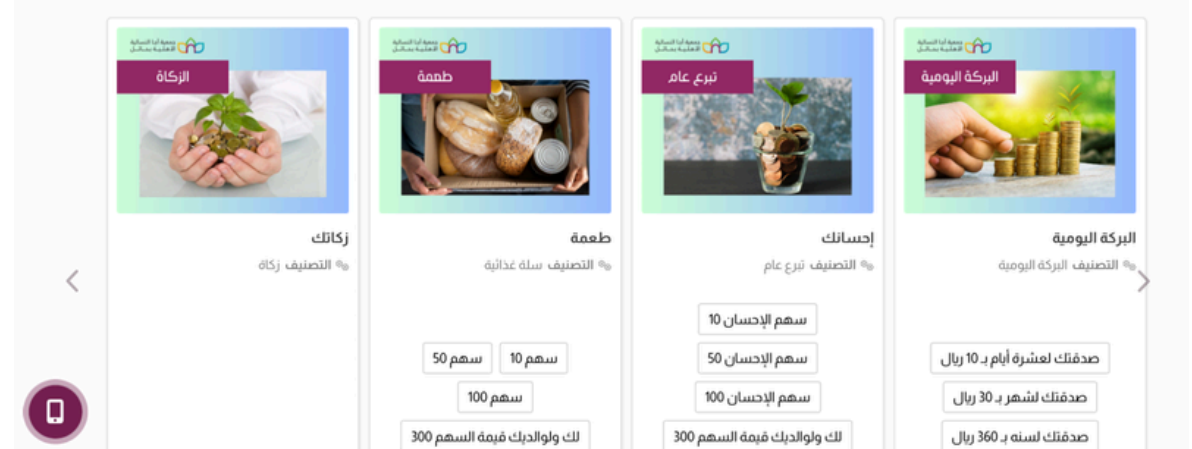

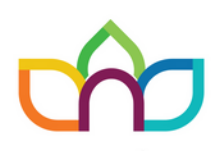

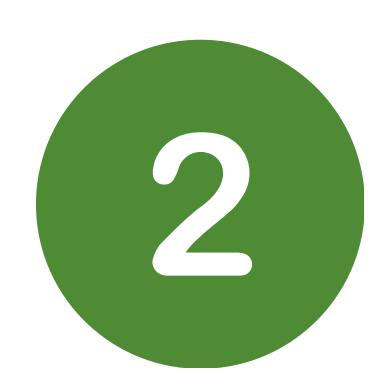

#### النقر على خدمات المستفيدين في الشريط لتنسدل قائمة اختر منها "تسجيل المستفيدين "

#### او ‴تسجيل كمستفيد ″ من الخدمات الإلكترونية

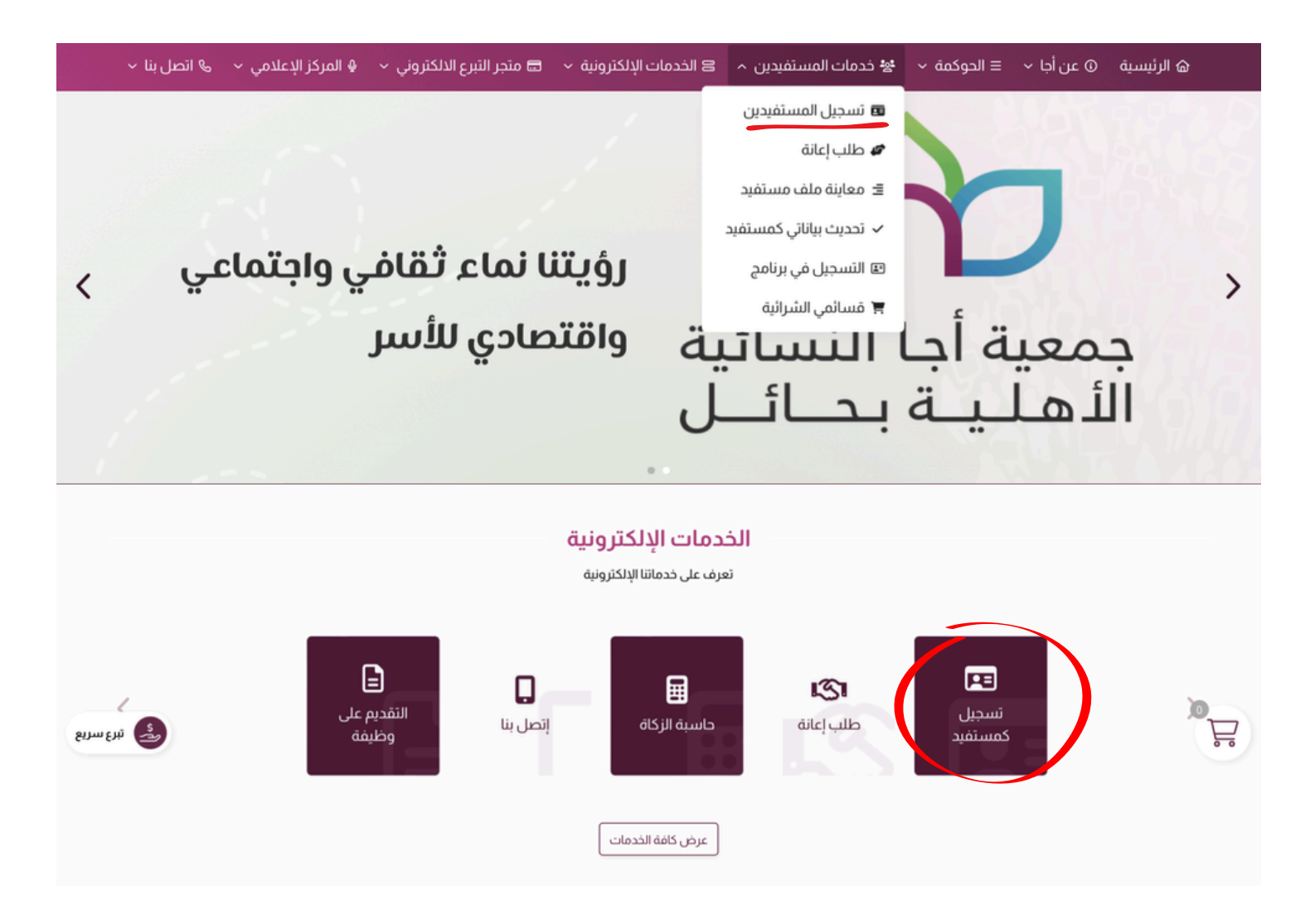

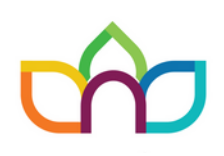

### ادخل البيانات المطلوبة

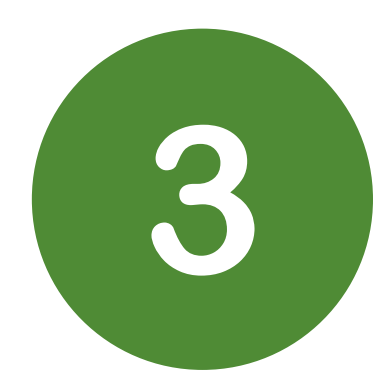

#### ثم اضغط على المربع (أنا لست برنامج روبوت)

| · 🔁 XEO 😴         | ajaa-hail.org 🗎                                                | ٩:٠٦ م الجمعة ١٢ يوليو                |
|-------------------|----------------------------------------------------------------|---------------------------------------|
| Ξ                 |                                                                | جمعية أجا النسائية الأهلية بحائل      |
|                   | حسابات الأعضاء                                                 |                                       |
|                   |                                                                | الرئيسية » حسابات الأعضاء 📕           |
|                   |                                                                | تسجيل حساب جديد                       |
| تسجيل حساب جديد   | رقم الجوال •                                                   | الإسم بالكامل •                       |
| تسجيل الدخول      | آ قم بإدخال رقم الجوال الخاص بك يبدأ بـ05                      | قم بإدخال إسمك الثلاثي باللغة العربية |
| إعادة كلمة المرور | البريد الإلكتروني إختياري                                      | ـــــــــــــــــــــــــــــــــــــ |
|                   | برجاء إدخال البريد الإلكترونى الخاص بك                         | قم بإدخال كلمة المرور الخاصة بك       |
|                   | تقق الآلي بالأسفل للإستمرار                                    | برجاء إستكمال التد                    |
| يرع سريع          | روبوت<br>النصومية - الينير.<br>تتسجيل<br>ب لدينا؟ تسجيل الدخول | انا است برنامج ر<br>و                 |

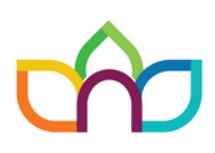

#### اختیار الحور المطلوبة ثم انقر علی (تحقق)

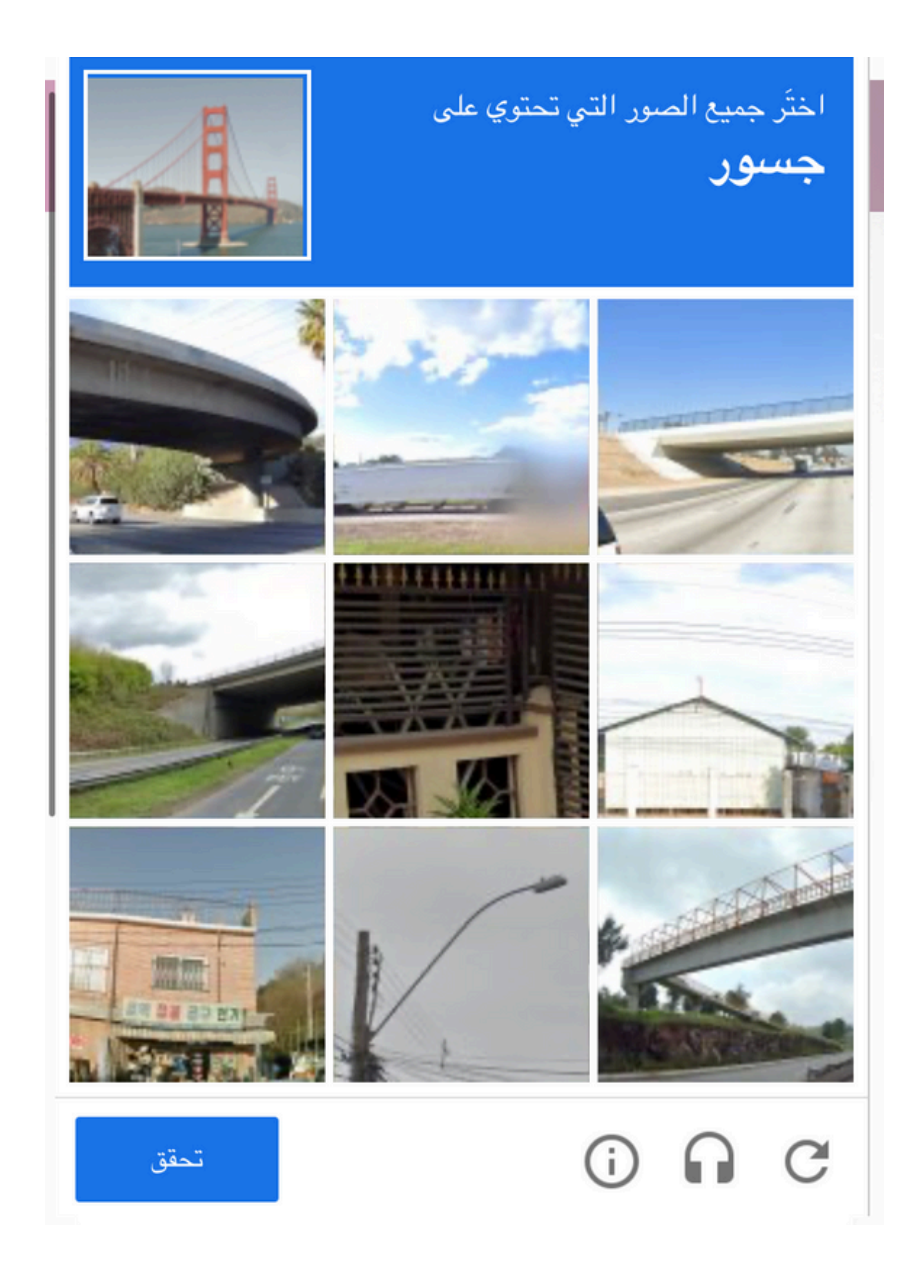

بعد ظهور علامة ( 🗸 ) انقر على ( تسجيل )

الفحل الثالث تعليمات تعبئة استمارة التحديث

|                                   | •                    |                                                  |                      |
|-----------------------------------|----------------------|--------------------------------------------------|----------------------|
| السابق                            |                      | ć                                                | البيانات الاساسية    |
|                                   |                      | كتابة الاسم رباعي كما هو موجود في الهوية الوطنية | الإسم الثلاثي: *     |
| اختر                              | الحالة الإجتماعية: * | 🕒 ذکر 🔵 أنثى                                     | النوع: *             |
| الثميس, 5 جمادي الاول 1427 هـ f 🛍 | تاريخ الميلاد: *     | السعودية 🔻                                       | دولة الجنسية: *      |
|                                   | مصدر الهوية:         |                                                  | رقم الهوية: *        |
| السبت, 24 ذو القعدة 1445 هـ       |                      | غیر محدد                                         | تاريخ إنتهاء الهوية: |
|                                   | ملاحظات إضافية:      | اختیار ملف لم یتمملف                             | الصورة الشخصية:      |
|                                   |                      | إضافة حساب                                       | الحسابات البنكية:    |

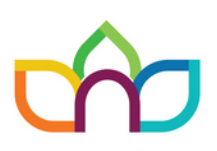

| @            | -  | •   |            |       | C |                    |
|--------------|----|-----|------------|-------|---|--------------------|
| لسابق التالي | 11 |     |            |       |   | بيانات الاتصال     |
|              |    | ىي: | تليفون ارخ | 05    |   | رقم الجوال: *      |
|              |    |     | اخرى:      |       |   | البريد الالكتروني: |
|              |    |     | السجل      | إضافة |   |                    |

يجب كتابة رقم جوال صحيح لان جميع الإجراءات سترسل عليه كما يجب كتابه رقمين جوال للأقرباء في خانه (أخرى) كي يتم التواصل معهم في حال عدم قدرتنا على الوصول للمستفيدة برقم هاتفها الأساسي

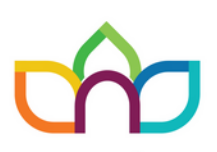

| <i>e</i>      |              | -       |                     |         | <b>.</b>     |                        |
|---------------|--------------|---------|---------------------|---------|--------------|------------------------|
| السابق التالي |              |         |                     |         | j.           | المؤهل و الوظين        |
| T Gi total    |              |         |                     |         |              |                        |
| \$            | اختر         |         | المهنة: *           | ٥       | اختر         | المستوي التعليمي:<br>* |
|               |              | لدريبية | لديه دورات ت<br>في: |         |              | يستطيع العمل في:       |
|               | تأمينات      |         | عد                  | تقا     | راتب         |                        |
|               | حساب المواطن |         | الشامل              | التأهيل | ضمان إجتماعي | مصادر الدخل:           |
|               | [            |         | رى                  | اخر     | المناخ       |                        |
|               |              |         |                     |         |              |                        |
|               |              |         |                     |         |              | ملاحظات إضافية:        |
|               |              |         |                     |         |              |                        |

إضافة السجل

في حال وجود نفقة للأبناء الرجاء إضافتها في خانة (أخرى) في حال وجود قروض بنكية -فقط-على المستفيدة يجب كتابتها في خانة (ملاحظات إضافية ) نرجو كتابه قيمة اقتطاع البنك الشهرية واسم البنك واثبات ذلك

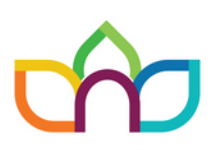

| @                                                                 | •                        |          |                            |                           |
|-------------------------------------------------------------------|--------------------------|----------|----------------------------|---------------------------|
| السابق التالي                                                     |                          |          |                            | بيانات السكن              |
|                                                                   | عنوان السكن:             | \$       | اختر                       | القرية - الحي: *          |
| اختر                                                              | ملكية السكن: *           | \$       | اختر                       | نوع السكن: *              |
| مجلس مجلس حمام                                                    | لة                       | عط<br>مع | غرفة<br>حوش<br>مستودع      | مكونات السكن:             |
| مكيف                                                              | ىلة<br>خان               | шċ<br>ш  | ثلاجة<br>موقد              | اثاث السكن:               |
|                                                                   | عدد الأراضي<br>المملوكة: |          |                            | عدد السيارات<br>المملوكة: |
| تكاليف المأكل و المشرب و الملبس للفرد الواحد في<br>الاسرة ان وجدت | تكاليف شهرية<br>للفرد:   | جدت      | فيمة الفواتير الشهرية ان و | الفواتير الشهرية:         |
| عرض الخريطة                                                       | رأسي                     |          | افقي                       | إحداثيات العنوان:         |
|                                                                   |                          |          |                            | ملاحظات إضافية:           |
|                                                                   | السجل                    | إضافة    |                            |                           |

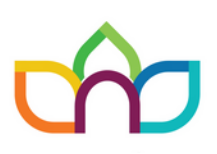

|                                                                                                    | 0          | *             | <b>©</b>    | •           |     |              | -                  |
|----------------------------------------------------------------------------------------------------|------------|---------------|-------------|-------------|-----|--------------|--------------------|
| رمالت                                                                                                    | السابقي ال |               |             |             |     |              | البيانات الصحية    |
| , in the second second |            |               |             |             |     |              |                    |
|                                                                                                    |            |               |             |             | ض 1 | 🔾 سليم 🌒 مري | الحالة الصحية: *   |
|                                                                                                    |            |               |             |             |     | ضية          | بيانات الحالة المر |
|                                                                                                    |            | 9             | جز الطبي: 6 | نسبة العد   |     | نعم 💽 لا     | لديه إعاقة:        |
|                                                                                                    |            |               |             |             | , u | إضافة مرض    | 2                  |
| +                                                                                                    |            | حالة العلاج * |             | نوع المرض * |     | المرض *      |                    |
| ×                                                                                                    | ٥          | مستمر         | ٥           | غير مستعصي  | ٥   | سكر          | الأمراض الصحية:    |
| =                                                                                                    |            |               | لاحظات      | ما          |     | تكلفة العلاج |                    |
|                                                                                                    |            |               |             |             |     |              |                    |
|                                                                                                    |            |               |             |             |     |              |                    |
|                                                                                                    |            |               |             |             |     |              | ملاحظات إضافية:    |
|                                                                                                    |            |               |             |             |     |              |                    |
|                                                                                                    |            |               |             | إضافة السجل |     |              |                    |

في حال انك اخترت (مريض) ستنسدل لك قائمة بيانات -1-انقر على اضافة مرض لتظهر لك البيانات الخاصة بالمرض -2-

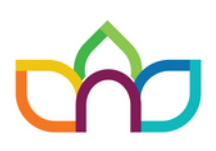

| @           |     |             |  |                 |
|-------------|-----|-------------|--|-----------------|
| ىابق التالي | الس |             |  | بيانات التابعين |
| إضافة تابع  | 2.  |             |  |                 |
|             |     | إضافة السجل |  |                 |

يجب النقر على خيار إضافه تابع لتظهر لك هذه القائمة ، كما يجب النقر مرة أخرى على لإضافة تابع للطاقه تابع آخر

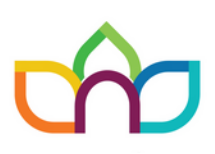

|               |                      | •  | •           |          |           | 6                |                  |
|---------------|----------------------|----|-------------|----------|-----------|------------------|------------------|
| السابق التالي |                      |    |             |          |           |                  | بيانات التابعين  |
| 占 إضافة تابع  |                      |    |             |          |           |                  |                  |
| 法 حذف التابع  | +💄 إضافة تابع        |    |             |          |           |                  |                  |
|               | صلة القرابة: *       |    |             | النوع: * |           |                  | الإسم الثلاثي: * |
| •             | اختر                 |    | . 🔵 أنثى    | ا ا      |           |                  |                  |
|               | مصدر الهوية:         |    | وية:        | رقم الهر |           |                  | تاريخ الميلاد: * |
|               |                      |    |             |          | ة 1445 هـ | ىبت, 24 ذو القعد | 1/6/2024         |
|               | المرحلة العمرية:     |    |             | الايبان: |           |                  | رقم الجوال:      |
| طفل 🤇         | 🕒 راشد 🔵 طالب        | SA |             |          | 05        |                  |                  |
|               | إجمالي الدخل الشهري: |    | ، الوظيفي:  | المسمي   |           |                  | المهنة:          |
|               |                      |    |             |          | \$        |                  | اختر             |
|               | نوع المرض:           |    |             | االمرض:  |           |                  | الحالة الصحية:   |
| \$            | اختر                 | \$ |             | اختر     |           | مريض             | 🔾 سليم           |
|               | ملاحظات المرض:       |    | علاج:       | تكلفة ال |           |                  | حالة العلاج:     |
|               |                      |    |             |          | ٥         |                  | اختر             |
|               |                      |    |             |          |           |                  |                  |
|               |                      |    | اضافة السحل |          |           |                  |                  |
|               |                      |    | 0.001 0000  |          |           |                  |                  |

الراشد : من تجاوز مرحلة الدراسة الثانوية - لمن لم يكمل دراسته -أو من تجاوز المرحلة الجامعية

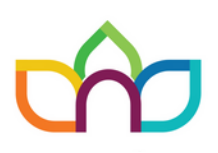

| إسم الثلاثي: *                                         | النوع: *<br>ف ذکر () أنثى | صلة القرابة: <b>*</b><br>اختر            |
|--------------------------------------------------------|---------------------------|------------------------------------------|
| ریخ المیلاد: *<br>۱/6/2024 آلسبت, 24 ذو القعدة 1445 هـ | رقم الهوية:               | مصدر الهوية:                             |
| نم الجوال:<br>05                                       | الايبان:                  | المرحلة العمرية:<br>SA (اشد ) طالب ) طفل |
| يم:<br>ىم <b>( ( )</b> ل                               | المرحلة الدراسية:<br>اختر | الجهة التعليمية:                         |
| عام الدراسي:                                           | المصروفات الدراسية:       | الحالة الصحية:<br>سليم 🔵 مريض            |

الطالب : التابع الذي مازال يدرس باي مرحلة من مراحل الدراسة ( ابتدائي - متوسط - ثانوي - جامعة)

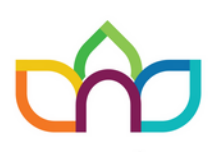

|                                      |                                                                 | +▲ إضافة تابع<br>++ اضافة تابع             |
|--------------------------------------|-----------------------------------------------------------------|--------------------------------------------|
| الإسم الثلاثي: *                     | النوع: *                                                        | ملة القرابة: *                             |
| تاريخ الميلاد: *                     | رقم الهوية:                                                     | مصدر الهوية:                               |
| رقم الجوال:                          | الايبان:<br>SA                                                  | المرحلة العمرية:<br>() راشد () طالب () طفل |
| يتيم:<br>نعم 🚺 ا                     | الحالة الصحية:<br>سليم 🔵 مريض                                   |                                            |
| رقم الجوان.<br>05<br>يتيم:<br>نعم لل | الايبان.<br>A الحالة الصحية:<br>سليم () مريض<br>الخالخة البر ما | التركية العمرية.                           |

الطفل : من هم اقل من عمر ۷ سنوات .

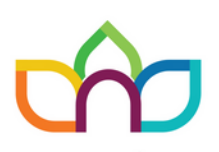

#### يجب تعبئة الخانات بشكل صحيح ثم النقر على اضافة السجل

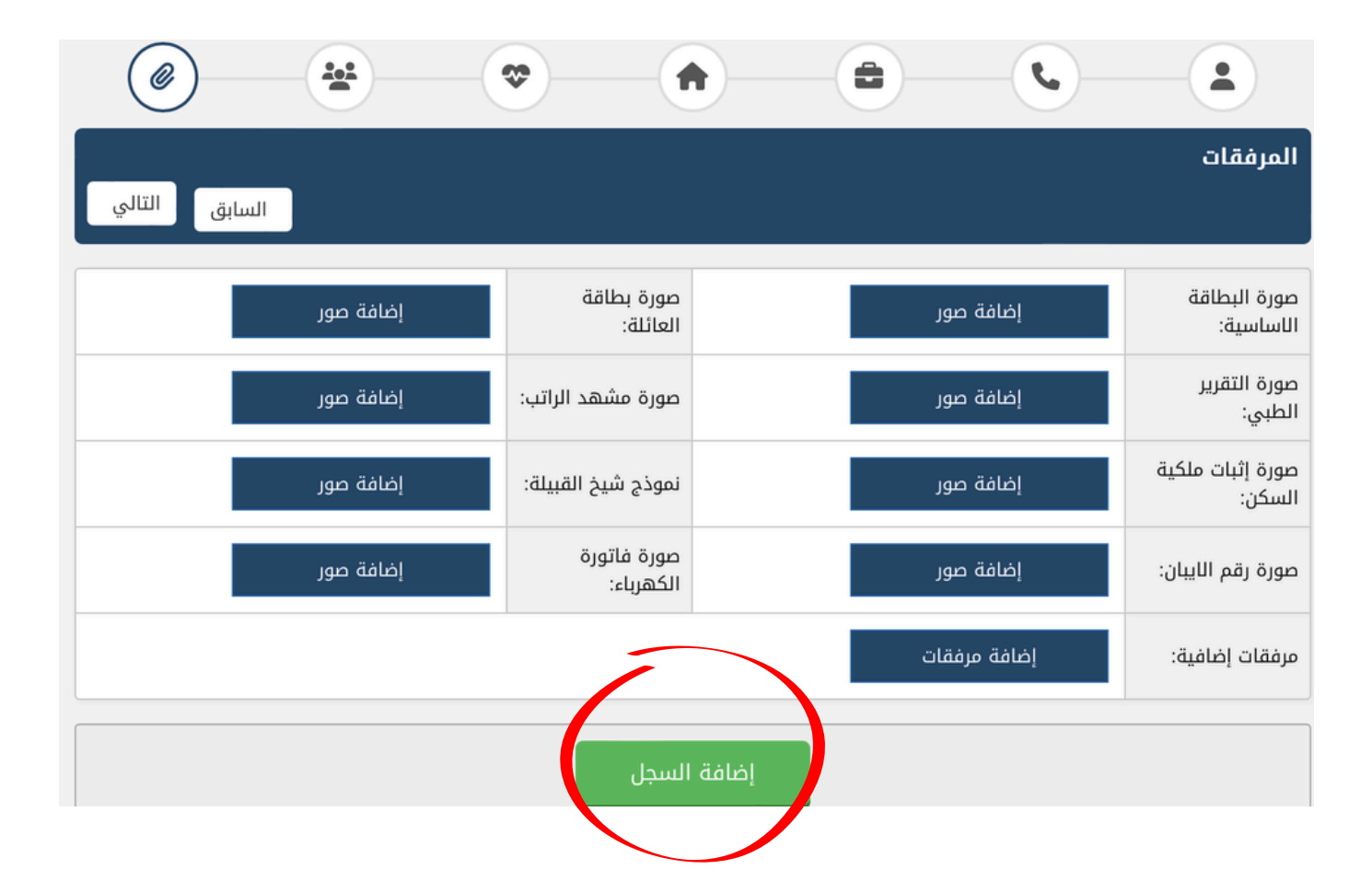

يجب إرفاق الملفات بطريقة واضحة كما يجب اضافة الملفات التي تم ذكرها في الفصل الأول (المرفقات المطلوبة ) في خانة (مرفقات إضافية )

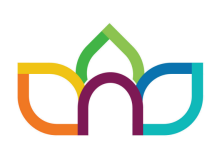

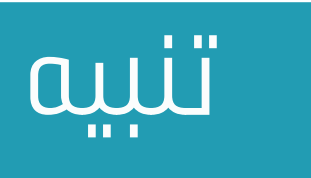

سيتم رفض أي ملف لم تكتمل بياناته أو لم تكن المرفقات كاملة ومرفقه بحيغة غير واضحة.

لذا ننوه بالحرص على ان تكون البيانات صحيحة وكاملة ومدخله بشكل صحيح .

وفي حال تعثر التسجيل أو وجود استفسار الرجاء التواصل مع ارقام قسم الرعاية الاجتماعية بشكل عاجل

·0MV·0·M··\\ ·0MV·VV·A0·

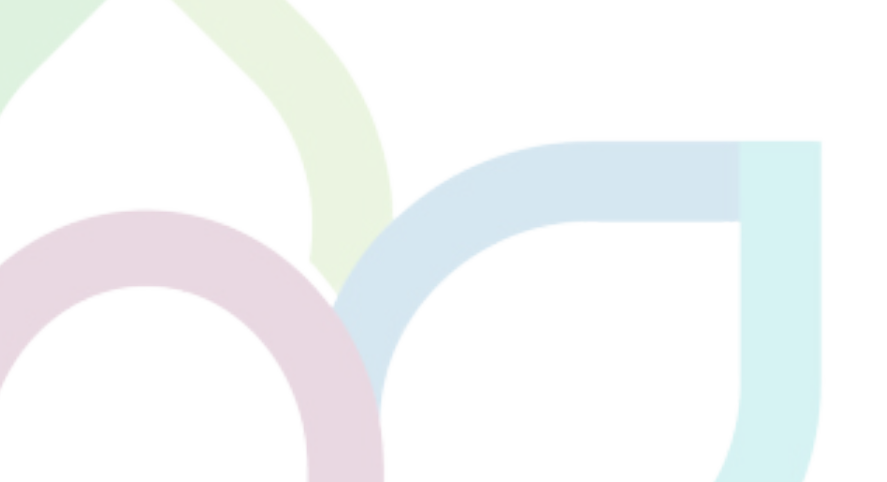

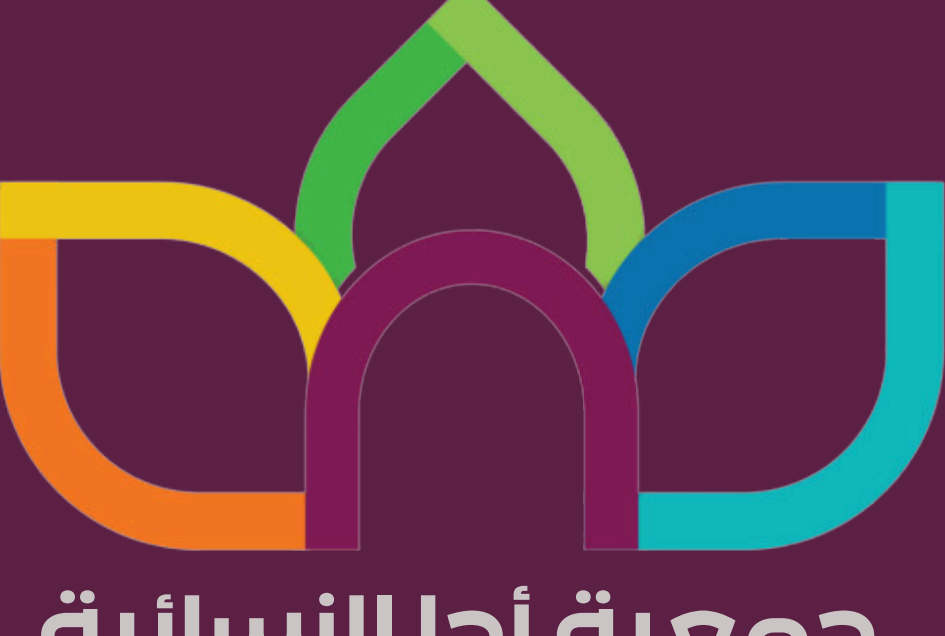

## جمعية أجا النسائية الاهـلـيـة بـحـائـل